Technical Note TN37: Testing MPTL Link (RJ45 Socket to RJ45 Plug)

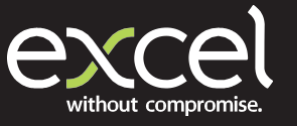

## Test Equipment Required:

- x1 Fluke Networks Versiv DSX 5000 Main Handset
- x1 Fluke Networks Versiv DSX 5000 Remote Handset
- x2 DSX PLA004 Permanent Link Adaptors
- x2 DSX CHA004 Channel Adaptors
- Excel 100-107 C6A through coupler

| Author: | lan McKiernan -     |  |
|---------|---------------------|--|
|         | Technical Pre-Sales |  |
|         | Manager             |  |
| Date:   | July 2021           |  |

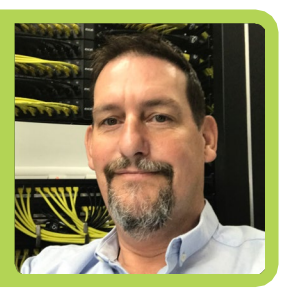

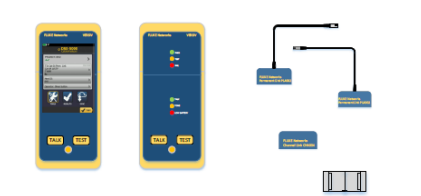

IMPORTANT Prior to any testing it is necessary to perform the SET REFERENCE application. This ensures both the main and remote handsets are using the same firmware versions.

| STEP 1 | Switch on the main handset and select Menu on the Areen.                                                     |  |
|--------|----------------------------------------------------------------------------------------------------|--|
| STEP 2 | Select SET REFERENCE and connect the DSX-PL004 PLadaptor to the main handset.                                |  |
| STEP 3 | Switch on the remote handset and connect the channeladaptor.                                                 |  |
| STEP 4 | Follow the screen instructions by connecting the permanent link adaptor to the channel adaptor. Select TEST. |  |
| STEP 5 | Allow the REFERENCE application to run.<br>When complete the previous screen will<br>return.                 |  |

| STEP 6  | Touch the BACK option to return to the 윰 screen.                                                                                                    |                                                                                                    |
|---------|----------------------------------------------------------------------------------------------------|----------------------------------------------------------------------------------------------------|
| STEP 7  | Connect the DSX-PLA004 PL adaptor to<br>the remote handset and the 100-107<br>C6A through coupler to the personality<br>plug on the remote permanent link<br>adaptor |                                                                                                    |
| STEP 8  | The next task is to set up PROJECT<br>INFORMATION. Touchthe > symbol on<br>the PROJECT icon.                                                                         | Construction<br>Construction<br>Co |
| STEP 9  | Select CHANGE PROJECT and then NEW PROJECT.                                                                                                    |                                                                                                    |
| STEP 10 | Type the title of the project via the touch<br>screenkeyboard.<br>Select DONE when complete.<br>The screen should return to the PROJECT<br>screen.                   |                                                                                                    |
| STEP 11 | To set up the OPERATOR. Touch the ><br>symbol on the operator Icon and enter<br>name.<br>Select DONE when complete.                                                  |                                                                                                    |
| STEP 12 | To set up a test limit.<br>Touch the NEW TEST icon.                                                                                                    | Control of the control of the c                                                                                                    |
| STEP 13 | To select a new test limit.<br>Touch the > symbol on the TEST LIMIT<br>icon.                                                                                         | Institution of an action of an action of action of an action of action of                                                                                                    |
| STEP 14 | Select REGIONS followed by EN for all<br>CENELEC test limits.<br>(If test limit has not been confirmed select<br>ISO and Class of test).                             | Levinguine 13.10<br>CEST CLEAT<br>Land Groups<br>Land Groups<br>Co.<br>Co.<br>Co.<br>Co.<br>Co.<br>Co.<br>Co.<br>Co.                                                                                                    |

| STEP 15                                                                                                    | Select the required test limit.                                                                                                    | Compared and a compared and a c |  |  |
|----------------------------------------------------------------------------------------------------|----------------------------------------------------------------------------------------------------|----------------------------------------------------------------------------------------------------|--|--|
| STEP 16                                                                                                    | Connect the DSX-PL004 PL adaptors to the<br>RJ45 socket on the MTPL terminated on the<br>link to be tested and theRJ45 plug into C6A<br>100-107 the through coupler. |                                                                                                    |  |  |
| STEP 17                                                                                                    | Start TEST either via touch screen icon or physical button.                                                                                                    |                                                                                                    |  |  |
| NB<br>A 100-107 C6A through coupler should be used regardless of the category of cabling being used. The<br>maximum recommended insertions per 100-107 is 50, however this may be extended to complete<br>individual orders. Where more than 50 insertions are required to complete an installation test cycle, the<br>operative must monitor NEXT values to ensure the performance of the100-107 does not impact the |                                                                                                    |                                                                                                    |  |  |

attenuation coupling of the RJ45 plug.

This Technical Note has been produced by Ian McKiernan, Technical Pre-Sales Manager, on behalf of Excel

Excel is a world-class premium performing end-to-end infrastructure solution - designed, manufactured, supported and delivered - without compromise.

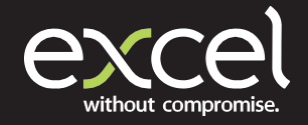

www.excel-networking.com